Installation guide

# MKCL OES

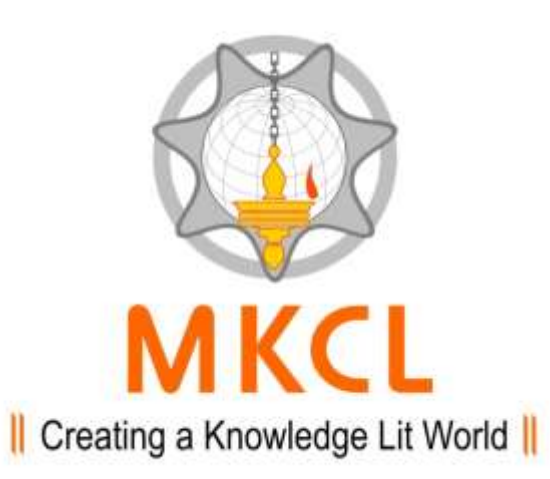

✓ ♣ Search JEE2014 ► Computer ► New Volume (D:) ► JEE2014 ► Q 🖬 Open New folder 1 · E F 0 Organize • Burn A Date modified Type Size Name 🔆 Favorites SOFT Desktop 11/20/2013 3:13 PM File folder 🚺 Downloads MKCLOES 11/20/2013 3:00 PM Application 59,797 KB 🗓 Recent Places 📄 Libraries Documents J Music E Pictures Videos 📕 Computer 🕌 Local Disk (C:) **Double Click on** New Volume (D: MKCLOES 🖵 ERABKUP (\\hite Network

 MKCLOES
 Date modified: 11/20/2013 3:00 PM
 Date created: 11/20/2013 3:11 PM

 Application
 Size: 58.3 MB
 Date created: 11/20/2013 3:11 PM

e

1

X

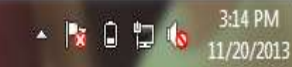

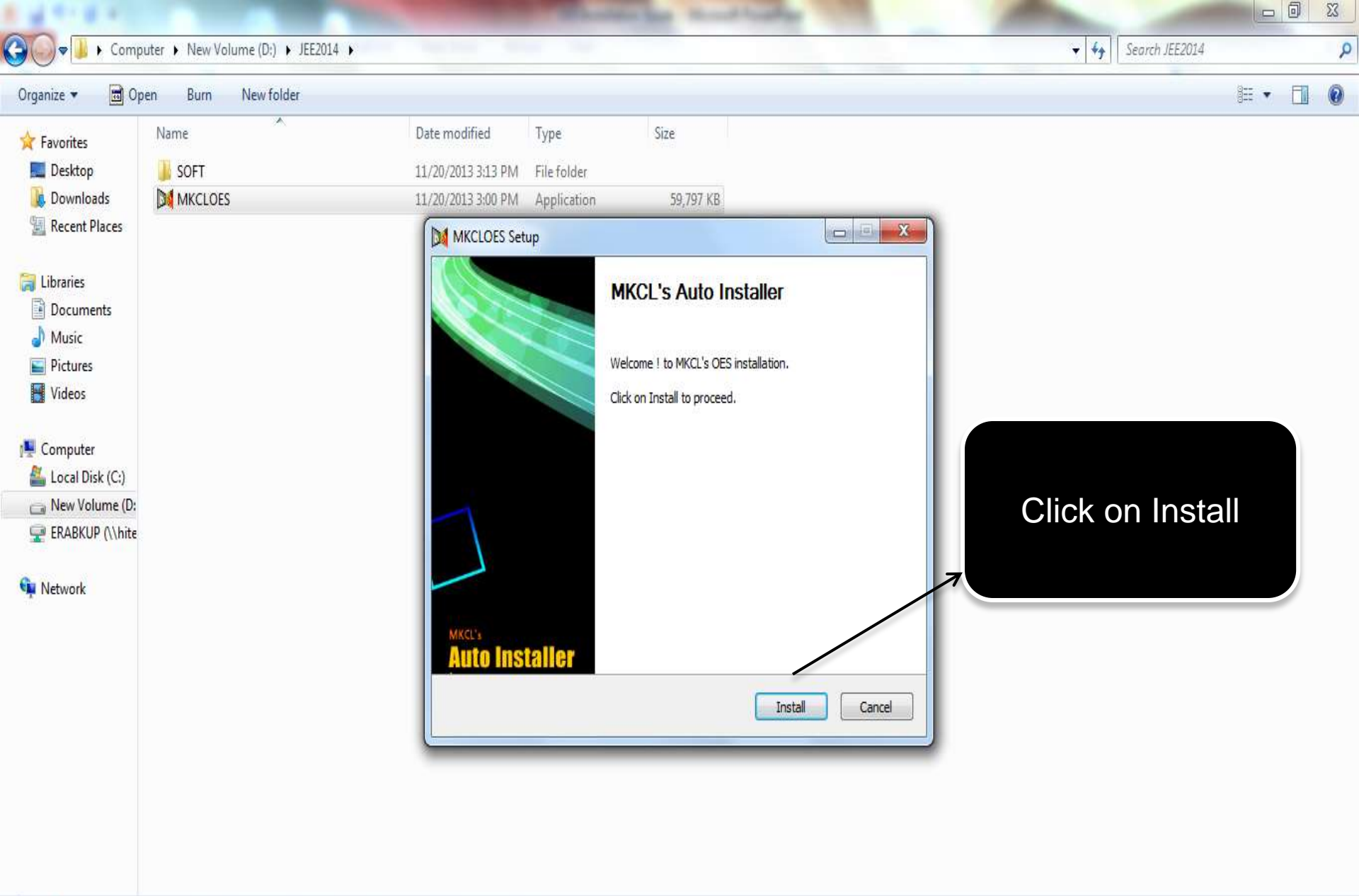

0.0

e

7

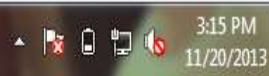

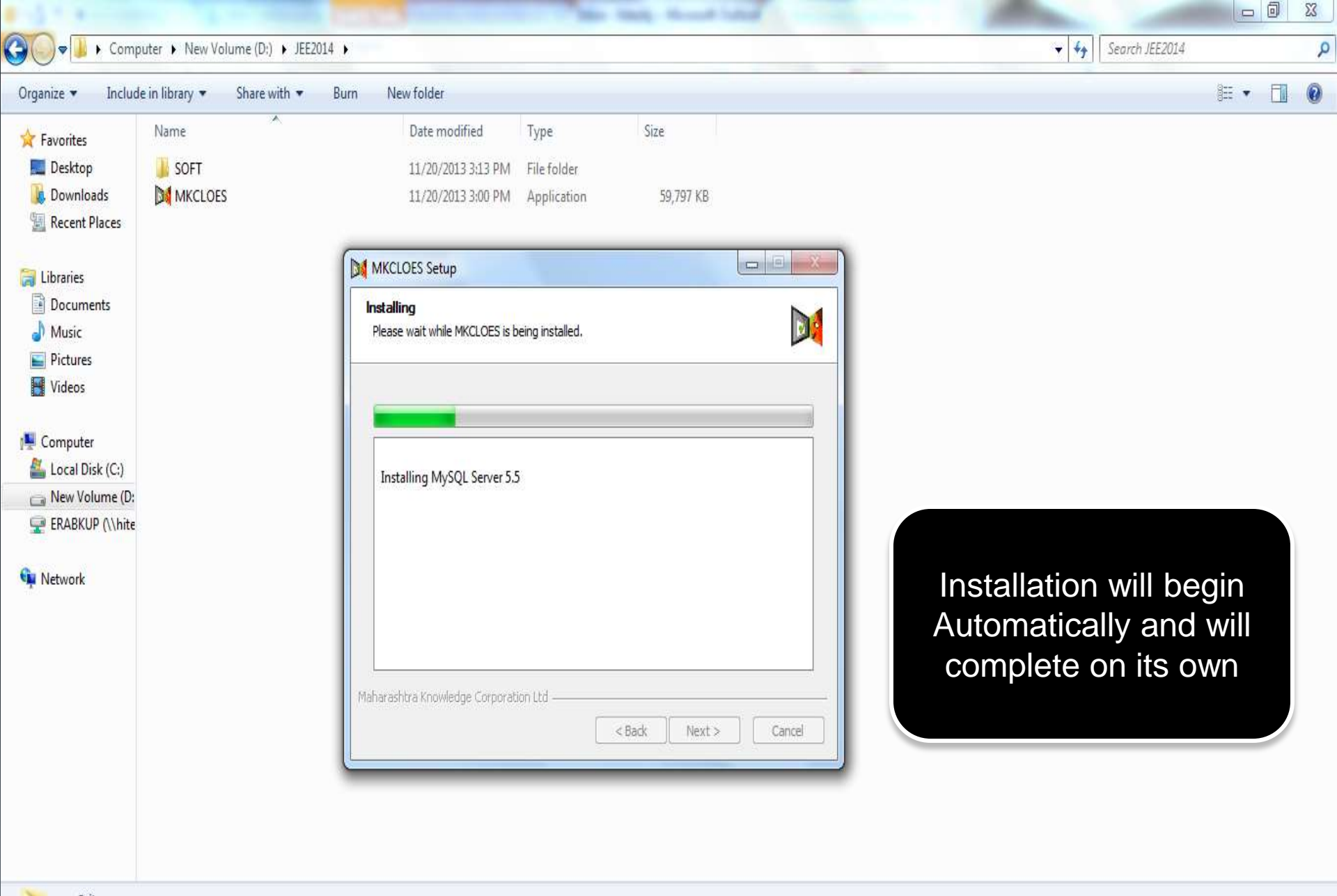

3:15 PM

11/20/2013

- 🖹 🛈 🖫

2 items

e

٥ 23

3:25 PM

11/20/2013

- 🐚 🛈 口 🐚

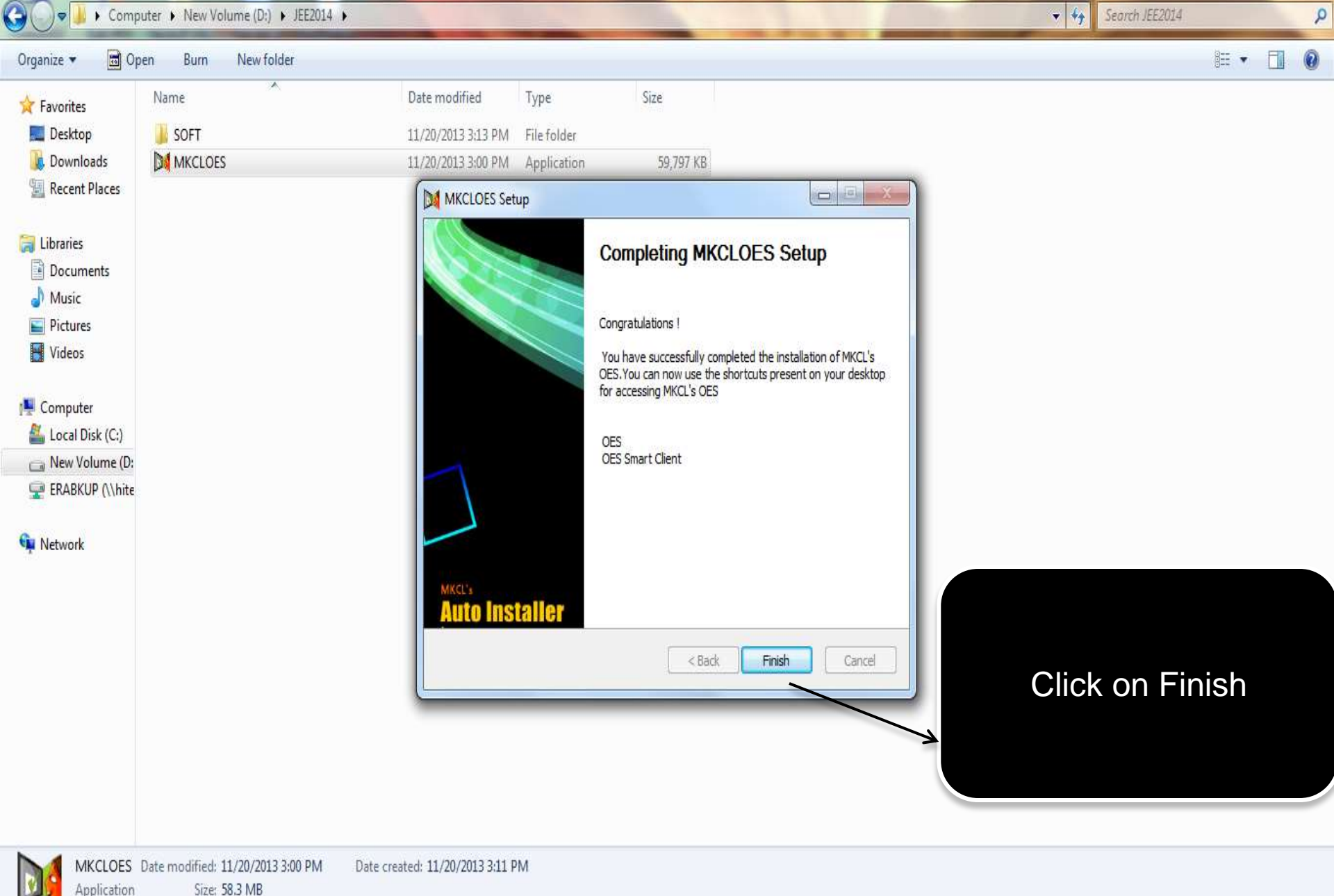

1

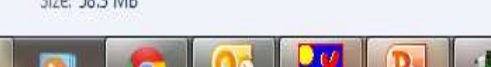

e

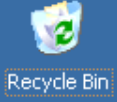

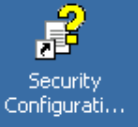

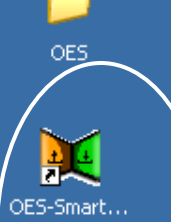

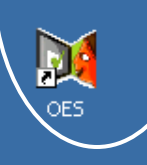

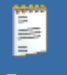

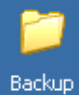

Two icons gets created: OES & OES-Smart Client

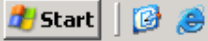

📑 Untitled - Notepad

📄 🗒 Document - WordPad

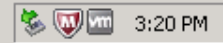

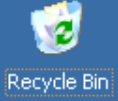

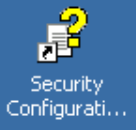

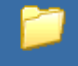

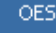

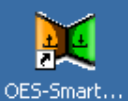

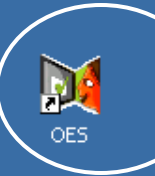

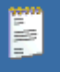

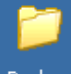

Double Click here

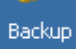

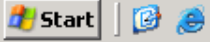

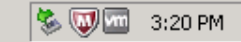

## Log in Page

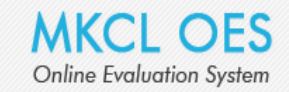

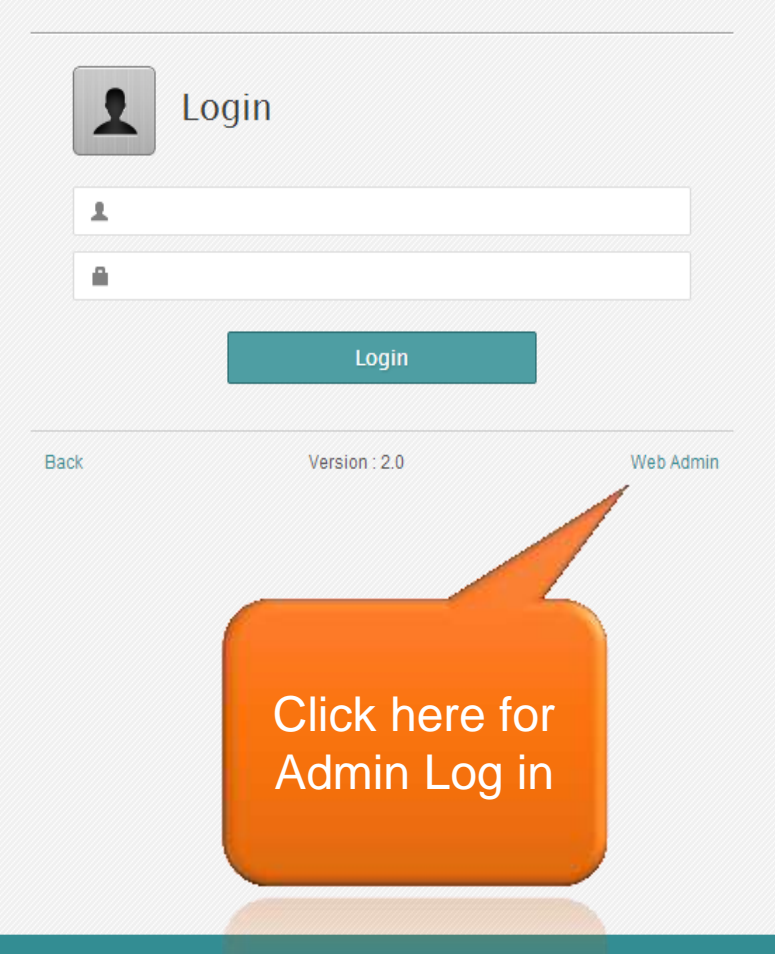

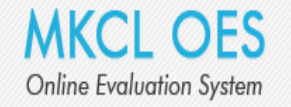

#### Administrator Login

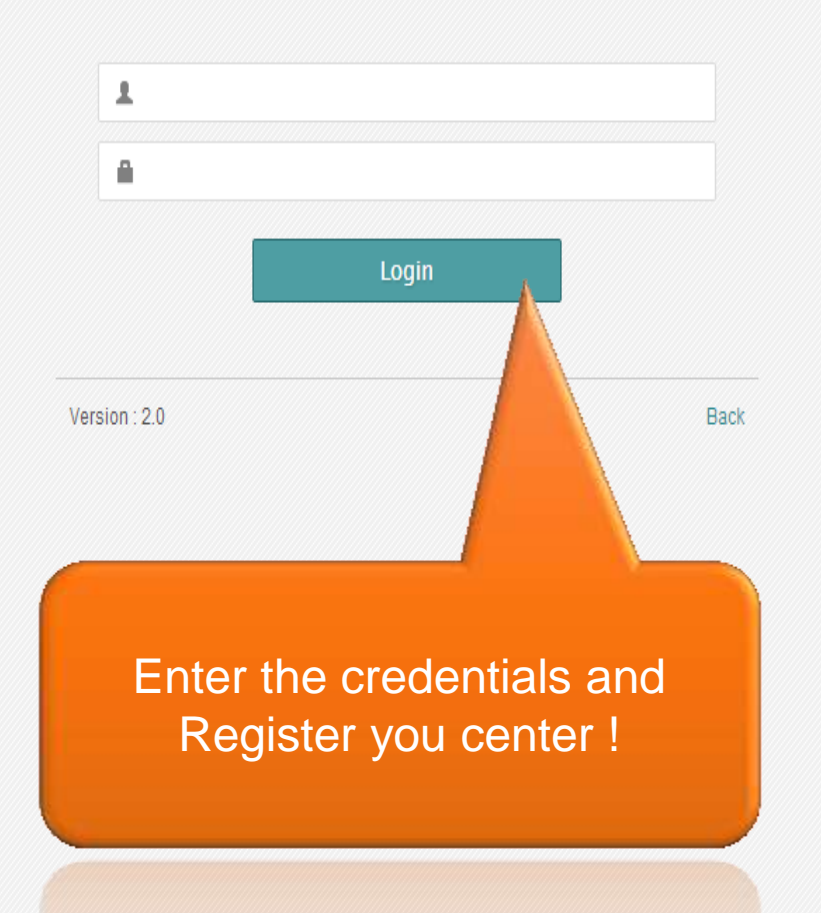

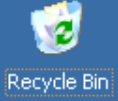

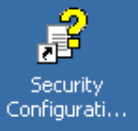

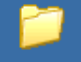

OES

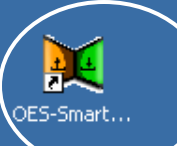

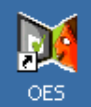

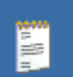

Exam Venue.txt

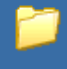

Backup

Double Click here

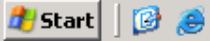

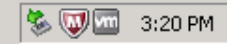

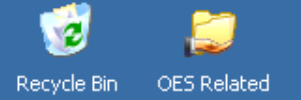

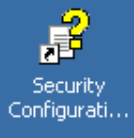

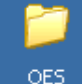

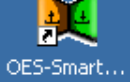

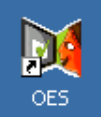

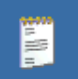

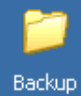

| Online Evaluation | JES<br>System                                 |  |
|-------------------|-----------------------------------------------|--|
|                   |                                               |  |
|                   | Username 45210128                             |  |
|                   | Password ++++++++++++++++++++++++++++++++++++ |  |
|                   |                                               |  |
|                   |                                               |  |
|                   | Maharashtra Knowledge Corporation Ltd.        |  |

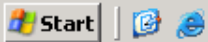

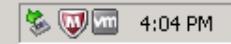

#### 🛃 Synchronize Master Data

MKCL OES Online Evaluation System

#### Synchronize Master Data

- Connection established successfully...
- Data downloaded successfully...
- Master(s) Synchronized successfully...

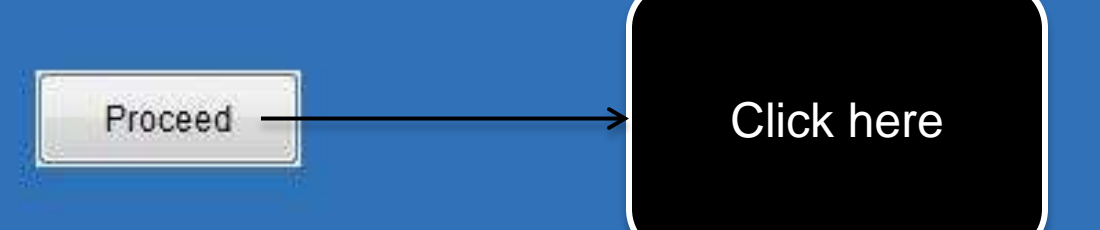

- 0

Х

| Download Event Data     | First Download Event Data ated dom your local OE server machin                                                                                                    |  |
|-------------------------|----------------------------------------------------------------------------------------------------|--|
| Download Candidate Data | By using this function, the candidate data of the registered candidates for a specific exam event will be downloaded / synchronized on your local OES server. You will require Internet connectivity to the server machine to operate this function. |  |
| Database Backup         | By using this function database backup of your MKCL's OES database will be generated in the form of .SQL file. This backup needs to be stored on a safe location which will be useful to restore the data in case of any kind of data loss.          |  |
|                         |                                                                                                    |  |

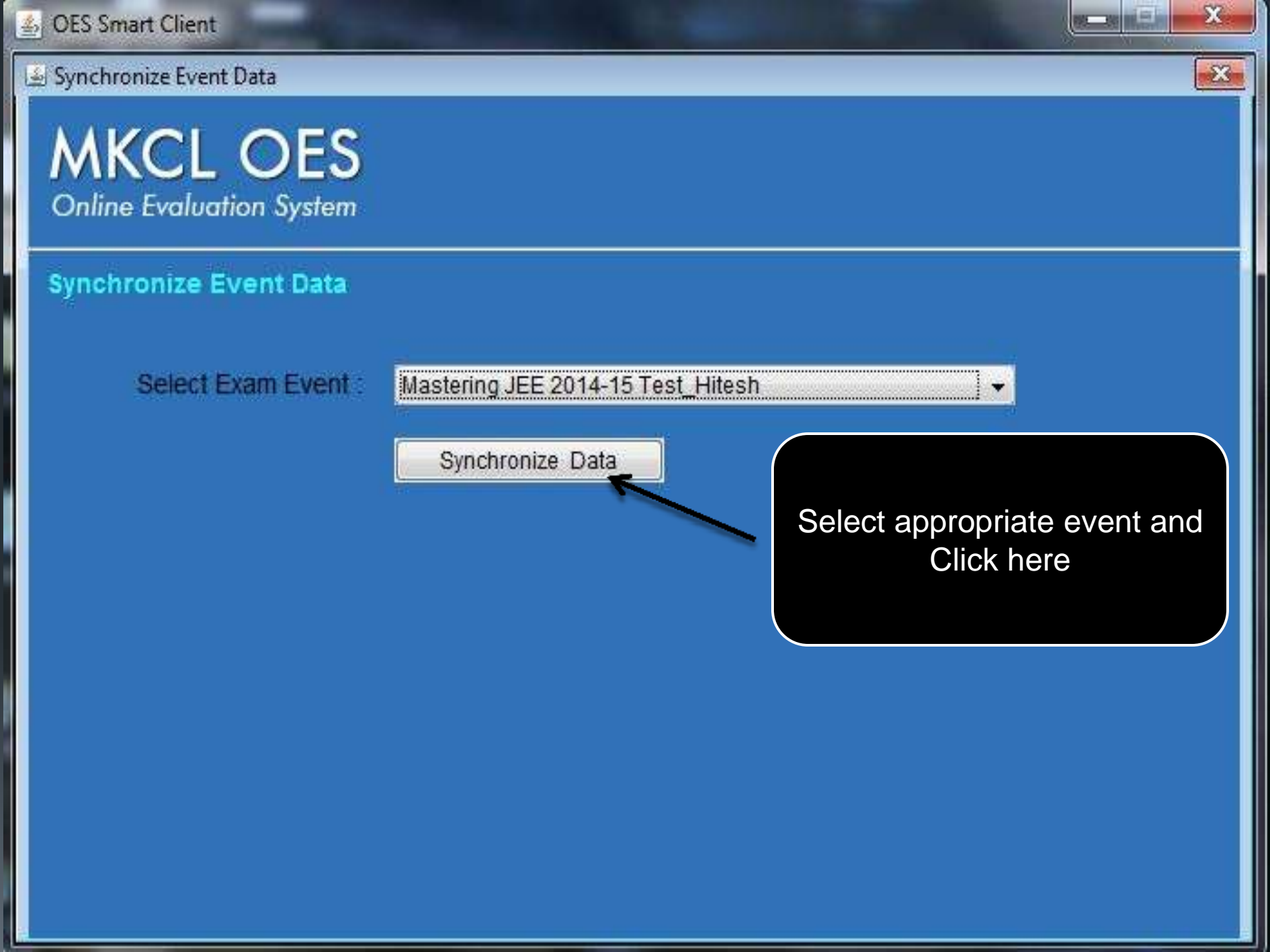

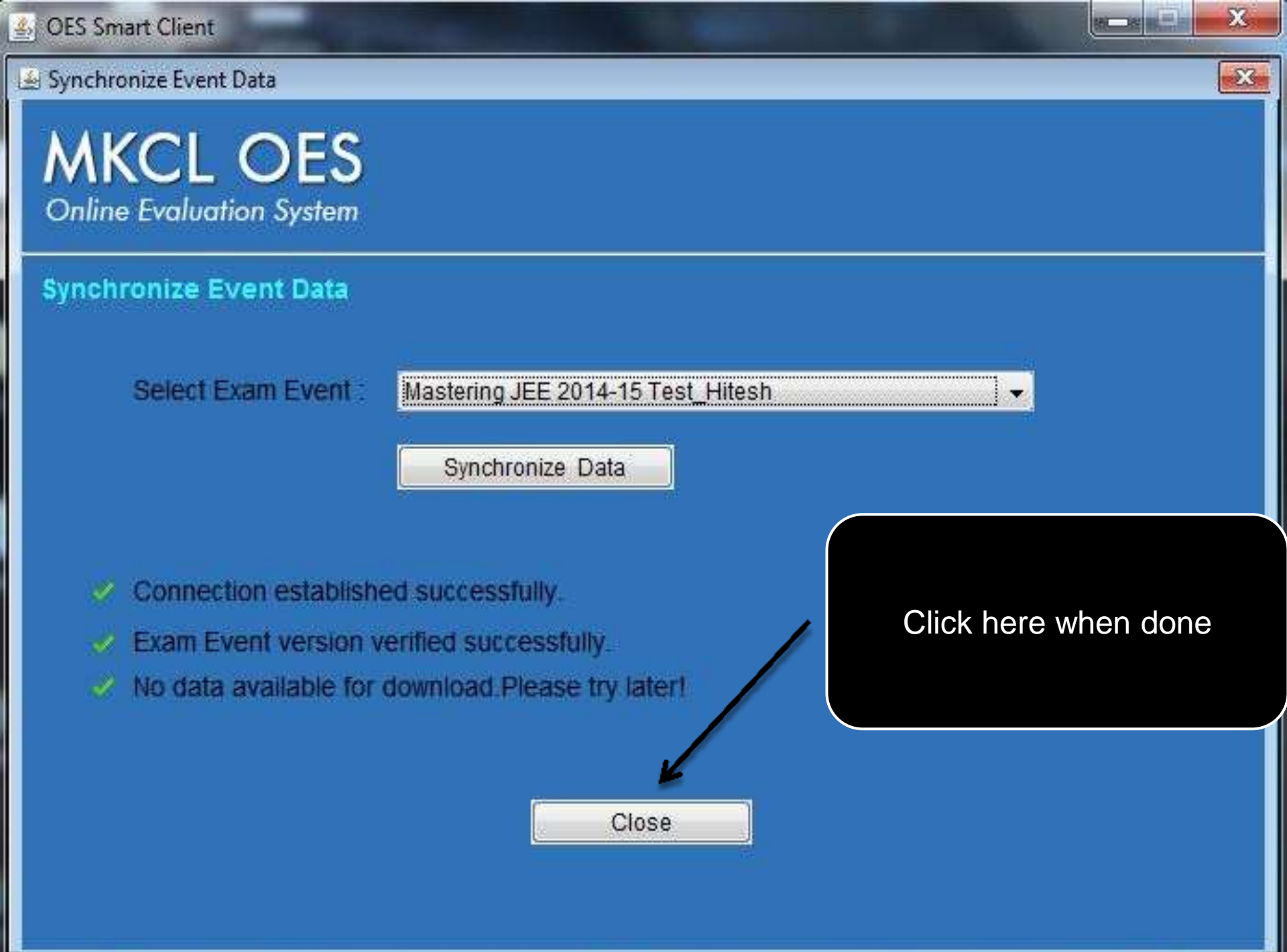

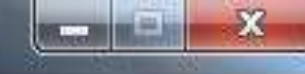

### MKCL OES Online Evaluation System

| Download Event Data     | By using this function, the exam i.e. questions and tests related<br>to the specific exam event will be downloaded / synchronized on<br>your local OES server. You will require Internet connectivity to the<br>server machin               |  |
|-------------------------|----------------------------------------------------------------------------------------------------|--|
| Download Candidate Data | By using this candidates for synchronized connectivity to Now Download Candidate Data met                                                                                                    |  |
| Database Backup         | By using this function database backup of your MKCL's OES database will be generated in the form of .SQL file. This backup needs to be stored on a safe location which will be useful to restore the data in case of any kind of data loss. |  |
| Database Restore        | By using this function database backup file of your MKCL's OES database will be restored. You will need to provide backup file to restore.                                                                                                  |  |

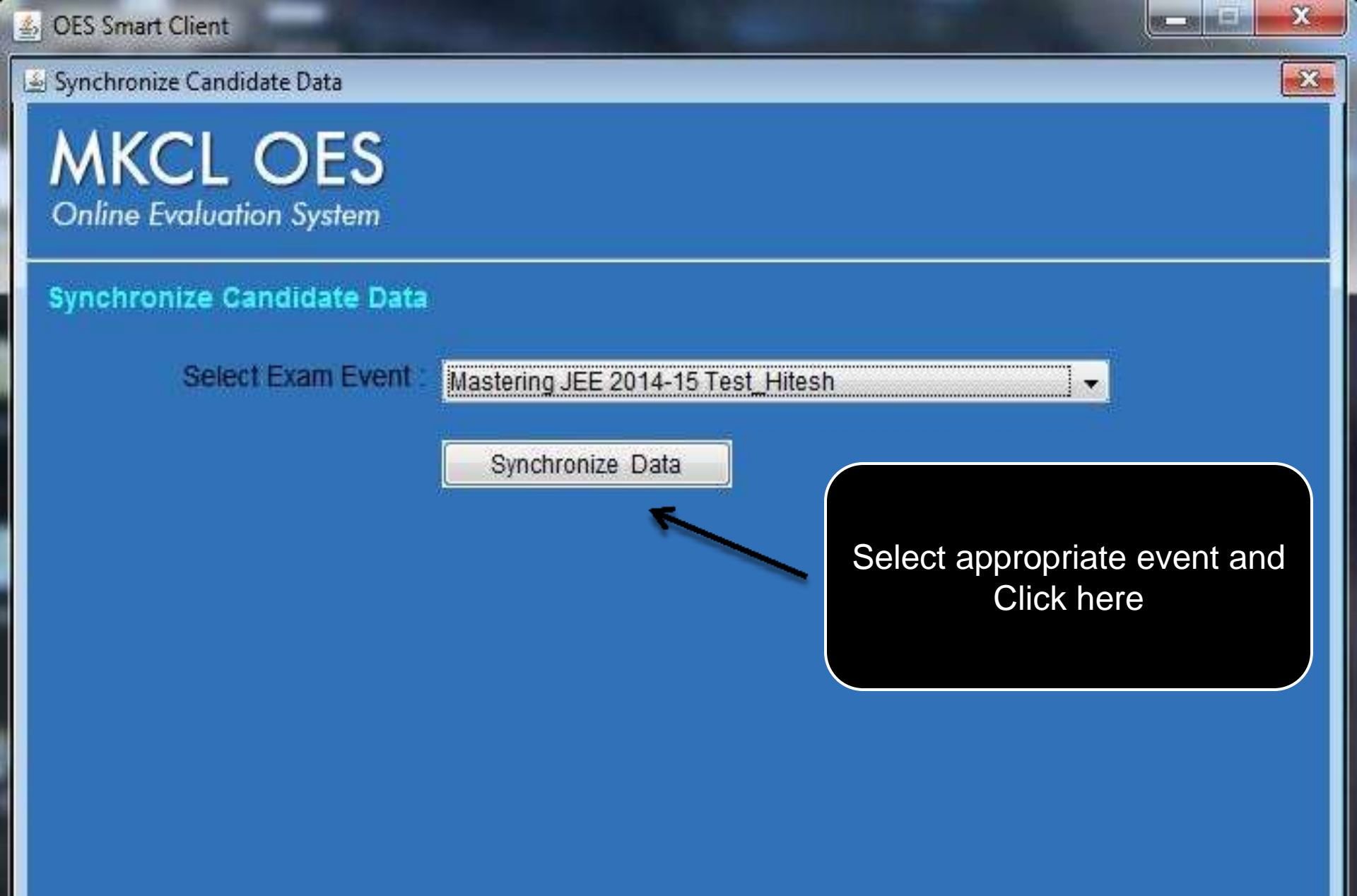

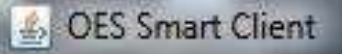

🛃 Synchronize Candidate Data

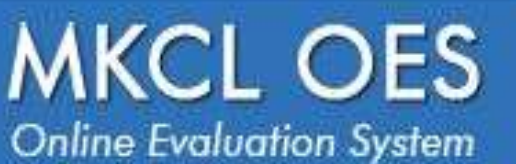

#### Synchronize Candidate Data

Select Exam Event

Mastering JEE 2014-15 Test\_Hitesh

Synchronize Data

Close

- Connection established successfully...
- Exam Event version verified successfully...
- Data downloaded successfully....
- Candidate(s) Synchronized successfully...

Click here when done

X

-23

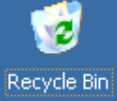

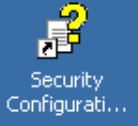

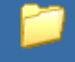

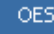

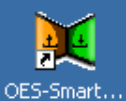

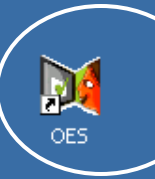

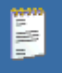

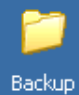

Double Click here and start using OES

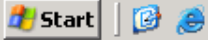

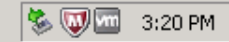

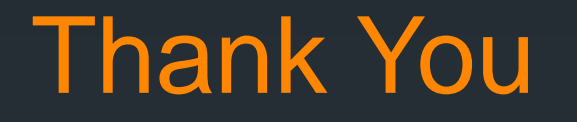